# 发票申请流程及说明

**1**、打开山东交通职业学院专业技术人员继续教育基地(网址: http://sdjtzyxy.zpwedu.com/),点击【去登录】。

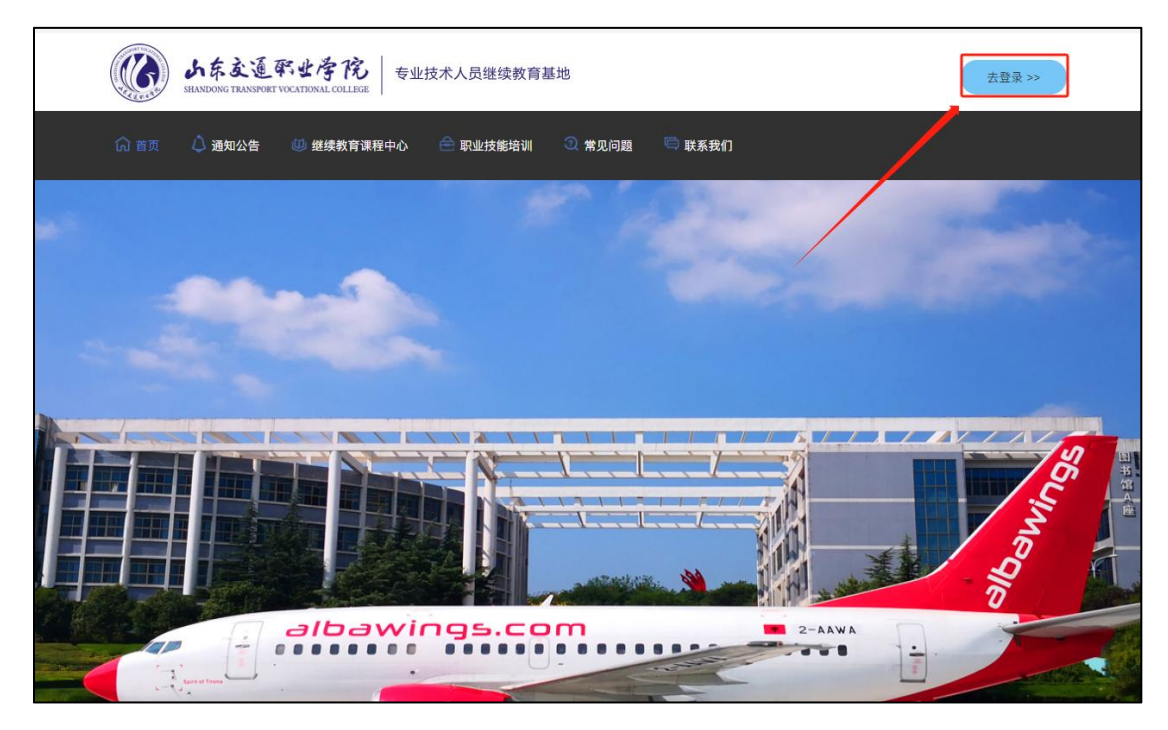

2、输入身份证号码、密码以及验证码,进行【登录】。

|                                                                         | 管理员登录     |
|-------------------------------------------------------------------------|-----------|
| 火迎登录                                                                    |           |
| □ 1998 C3 L3 KL<br>「 1998 C3 L3 KL<br>□ 请输入密码<br>E码以长度在6-182间,只能包含字母、数字 |           |
| 清給入验证码 285                                                              | <b>UP</b> |
|                                                                         |           |
| 忘记密码丨注册                                                                 |           |

3、登录之后,点击左侧【我的发票】-【申请开票】。

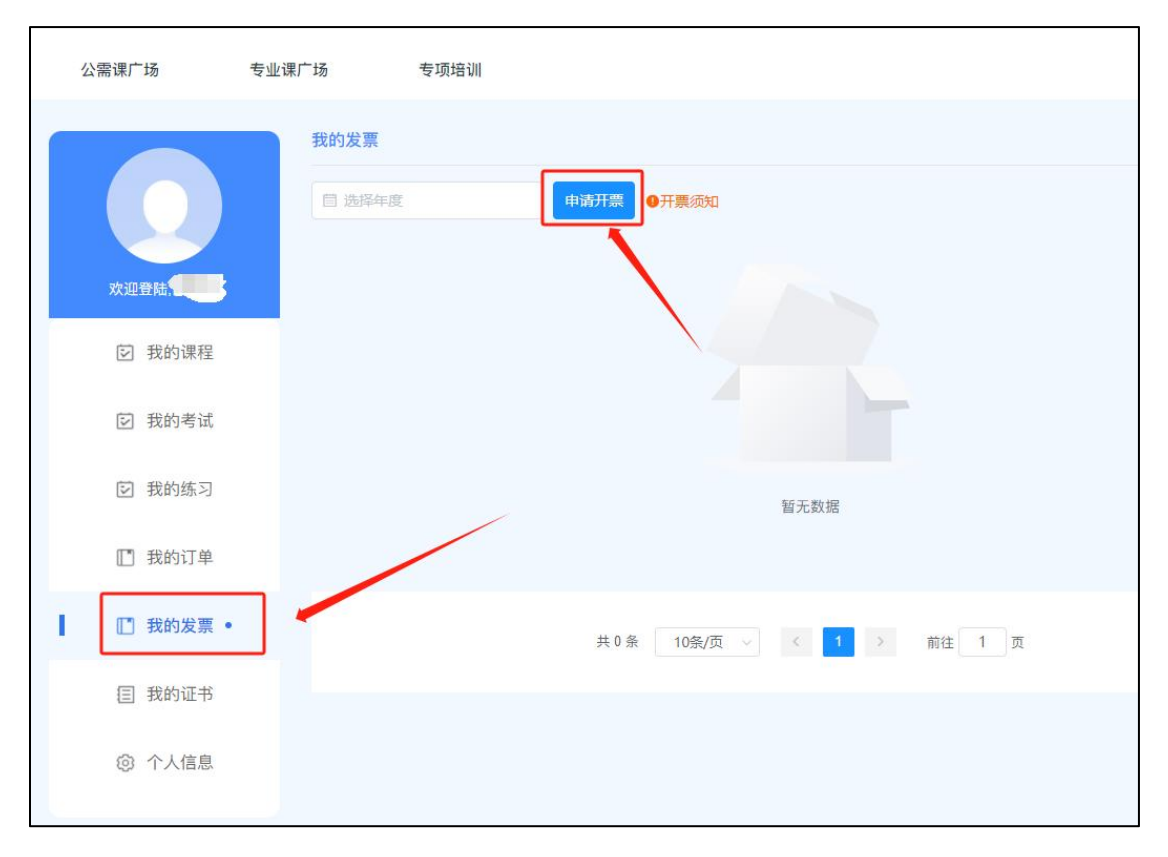

4、填写开票信息,【选中】需要开票的商品订单。开票类型中可选择【个人开票】和【单位 开票】,【发票抬头】【单位税号】和【收票邮箱】为必填项。其中,如果选择【个人开票】, 【发票抬头】【单位税号】分别填写姓名和身份证号。确认无误后点击最下方的【提交开票】。

| 申        | 请开票     |      |                                    |        |      | ×  |
|----------|---------|------|------------------------------------|--------|------|----|
|          | 发票信息    |      |                                    |        |      |    |
| <b>b</b> | * 开票类型: | 个人开票 | <b>₽</b> ∨                         | *发票类型: | 普通发票 | ~  |
| ≩际击, I   | *发票抬头:  |      |                                    | *单位税号: | ]    |    |
| 我的       | 开户银行:   |      |                                    | 银行账号:  |      |    |
| 我的       | 单位地址:   |      |                                    | 单位电话:  |      |    |
| 我的       | * 收票邮箱: |      |                                    | 收票地址:  |      |    |
| 我的       | 备注:     |      |                                    |        |      |    |
| 我的       | 商品订单信息  |      |                                    |        |      |    |
| 序        | ·뮥      | 订单名称 | 订单号                                | 订单类型   | 金额   | 操作 |
| 我的       |         | 网络安全 | sd202308169085051<br>0251840795188 | 普通订单   | 1    | 选中 |
| 个人       |         |      | 取消                                 | 提交开票   |      |    |

| 申请开票          |                   |                                    |         |      | ×    |  |  |  |  |
|---------------|-------------------|------------------------------------|---------|------|------|--|--|--|--|
| 发票信息          |                   |                                    |         |      |      |  |  |  |  |
| * 开票类型:       | 单位开票              |                                    | *发票类型:  | 普通发票 |      |  |  |  |  |
| * 发票抬头:       | 测试                |                                    | * 单位税号: | 测试   |      |  |  |  |  |
| 开户银行:         |                   | <ul><li>✓ 温</li></ul>              | 馨提示     |      |      |  |  |  |  |
| 单位地址:         | 请检查开票信息内容,确认是否开票? |                                    |         |      |      |  |  |  |  |
| * 收票邮箱:       | 测试                | 去修改                                | 确认      |      |      |  |  |  |  |
| 备注:           |                   |                                    |         | <    |      |  |  |  |  |
| 商品订单信息        |                   |                                    |         |      |      |  |  |  |  |
| 序号            | 订单名称              | 订单号                                | 订单类型    | 金额   | 操作   |  |  |  |  |
| 1             | 网络安全              | sd202308169085051<br>0251840795188 | 普通订单    | 1    | 取消选中 |  |  |  |  |
| 取消 提交开票 总额:¥1 |                   |                                    |         |      |      |  |  |  |  |

5、提交订单后,【我的发票】中将会显示您的开票订单,等待开票即可。

|    |           | 我的发票         |      |      |         |       |                     |     |    |
|----|-----------|--------------|------|------|---------|-------|---------------------|-----|----|
|    |           | □ 选择年度 ●开票须知 |      |      |         |       |                     |     |    |
|    | 欢迎登陆      | 序号           | 开票年度 | 发票抬头 | 开票金额    | 开票类型  | 申请时间                | 状态  | 操作 |
|    | ② 我的课程    | 1            | 2023 | 测试   | 1       | 单位开票  | 2023-11-02 09:57:58 | 待处理 | 详情 |
|    | ② 我的考试    |              |      | 共1.  | 条 10条/页 | < < 1 | > 前往 1 页            |     |    |
|    | ② 我的练习    |              |      |      |         |       |                     |     |    |
|    | 🔲 我的订单    |              |      |      |         |       |                     |     |    |
| I. | [] 我的发票 ● |              |      |      |         |       |                     |     |    |
|    | 目 我的证书    |              |      |      |         |       |                     |     |    |
|    | ◎ 个人信息    |              |      |      |         |       |                     |     |    |
|    |           |              |      |      |         |       |                     |     |    |

### 发票申请说明

#### 开票规则:

- 1. 发票开具将按个人提交申请;
- 2. 每月末及节假日不开票;
- 3. 由于税务系统问题不可预知会延迟开票进度。

#### 重要提醒:

- 索取发票提交资料,信息一定准确,否则发票无法开具,如自行发现错误 又提交的,请及时联系开票负责人说明情况;
- 由于个人提交信息错误造成发票作废重开的,重开发票将收取费用由财务 部门统一收取;
- 核查学员报名信息,将以身份证号码为准,请确保提交身份证号码与学习 平台中的身份证号码一致,否则不开票。

## 开票及查票时间:

工作时间:周一至周五(早上9点至下午17点为工作日)

查票在提交资料后15个工作日在提交的电子邮箱内查询;

请按以上规则耐心等待,如有其他问题,可以咨询客服电话: 15662441122。